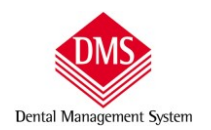

## Sommario

| FA | TTURAZIONE ELETTRONICA PAZIENTI                                    | 2 |
|----|--------------------------------------------------------------------|---|
|    | CONFIGURAZIONE PER L'EMISSIONE DELLA FATTURA ELETTRONICA PAZIENTI. | 2 |
|    | IMPOSTAZIONI TIPI DI PAGAMENTO                                     | 5 |
|    | EMISSIONE FATTURA ELETTRONICA PAZIENTE                             | 6 |

| TIPOLOGIA FATTURA LIBERA ELETTRONICA |
|--------------------------------------|
|--------------------------------------|

| CONFIGURAZIONE PER EMISSIONE FATTURA LIBERA ELETTRONICA | .7 |
|---------------------------------------------------------|----|
| CREAZIONE OPERATORE/STUDIO CHE EMETTE FATTURA LIBERA    | .8 |
| Inserimento Codici IVA                                  | 12 |
| INSERIMENTO CLIENTI                                     | 12 |
|                                                         |    |
|                                                         |    |

| COMPILAZIONE FATTURA LIBERA                  | 14 |
|----------------------------------------------|----|
| CAUSALI PAGAMENTO PER LA RITENUTA DI ACCONTO |    |

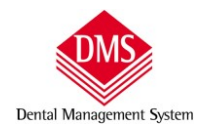

### Fatturazione elettronica pazienti

**ATTENZIONE**: come disposto dal Garante della Privacy con provvedimento del 20 dicembre 2018 (consultabile al seguente link: <u>https://www.garanteprivacy.it/web/guest/home/docweb/-/docweb-display/docweb/9069072</u>) è fatto divieto agli operatori sanitari di emettere fatture elettroniche ai pazienti ed inviarle all'Agenzia delle Entrate.

Tecmedical ha implementato l'emissione della fattura elettronica nel programma DMS Dental Management System in quanto la legge di bilancio 2018 (cfr art. 1 comma 909, Legge 205/2017) lo prevedeva. Le disposizioni del Garante sono pervenute quando ormai il programma era pronto, per cui chi volesse comunque emettere la fattura in formato XML, da fornire eventualmente al commercialista, semplificando l'importazione della fattura nel proprio programma al posto della digitazione manuale dal cartaceo, ne ha facoltà.

Al fine però di evitare qualsiasi responsabilità legata alla privacy da parte nostra, **la fattura elettronica** creata da DMS **nel formato XML non prevede il dettaglio delle cure**, bensì riporta esclusivamente una singola voce con il totale delle prestazioni ed una descrizione generica, personalizzabile dall'utente all'interno delle Opzioni.

#### CONFIGURAZIONE PER L'EMISSIONE DELLA FATTURA ELETTRONICA PAZIENTI.

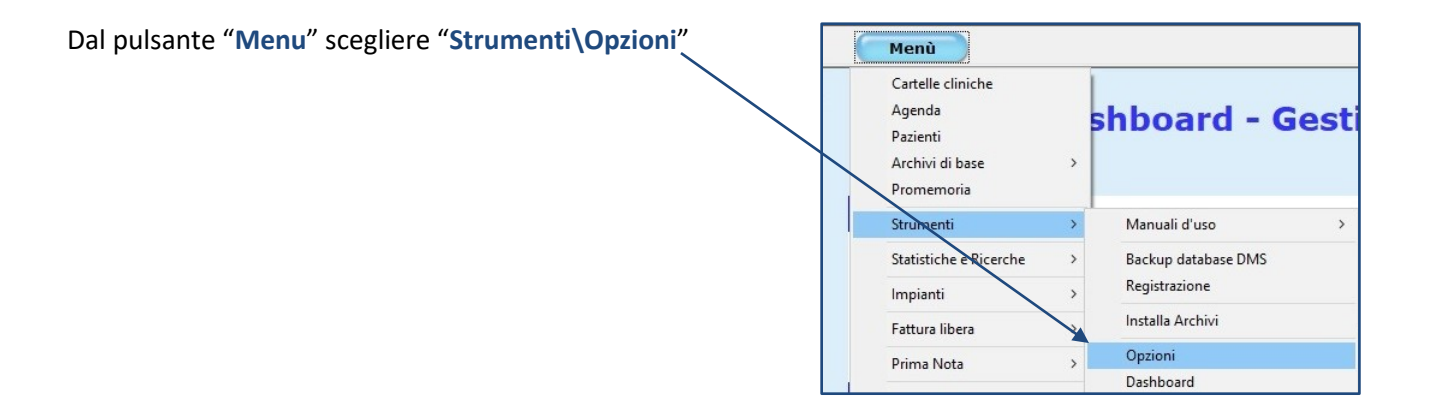

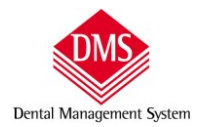

Si apre la finestra delle Opzioni, clic sulla scheda "Fattura Elettronica".

#### Selezionare l'opzione "Crea il file XML della fattura elettronica per le fatture pazienti"

| (A) Orrigni                                                                                                    |
|----------------------------------------------------------------------------------------------------|
| Connecte   Diene di sure   Mideene dia surface   Channes   Contella Inicas   Maria   Estima Elettronica                                                                                                    |
| Generale y Plano di cura   videoradiografico   Stampe   Cartella Iglene   Varie   Fattura Elettronica                                                                                                    |
| Crea il file XML della fattura elettronica per le fatture paziente                                                                                                    |
| Descrizione per la voce di fattura al paziente                                                                                                    |
| Testo descrittivo che verrà usato nel corpo della struttura XML come descrizione generica degli interventi effettuati sul paziente. Qualora si volesse riportare il nome del paziente, ad esempio nel caso di fattura emessa ad uno dei genitori, è sufficiente inserire nel testo il segnaposto<br><cognomenomepaziente>, che verrà automaticamente sostituito durante la procedura di creazione del file XML.</cognomenomepaziente> |
| Onorario per cure odontoiatriche.                                                                                                    |
| 4                                                                                                    |
|                                                                                                    |
|                                                                                                    |
|                                                                                                    |
|                                                                                                    |
|                                                                                                    |
|                                                                                                    |
|                                                                                                    |
|                                                                                                    |
|                                                                                                    |
|                                                                                                    |
|                                                                                                    |
|                                                                                                    |
|                                                                                                    |
|                                                                                                    |
|                                                                                                    |
|                                                                                                    |
| <u>Salva</u> Chiudi                                                                                                    |
|                                                                                                    |

Scrivere nell'apposito spazio<sup>1</sup>il testo "generico" che si vorrà far comparire nella fattura elettronica ai pazienti, infine clic sul pulsante "Salva" per memorizzare.

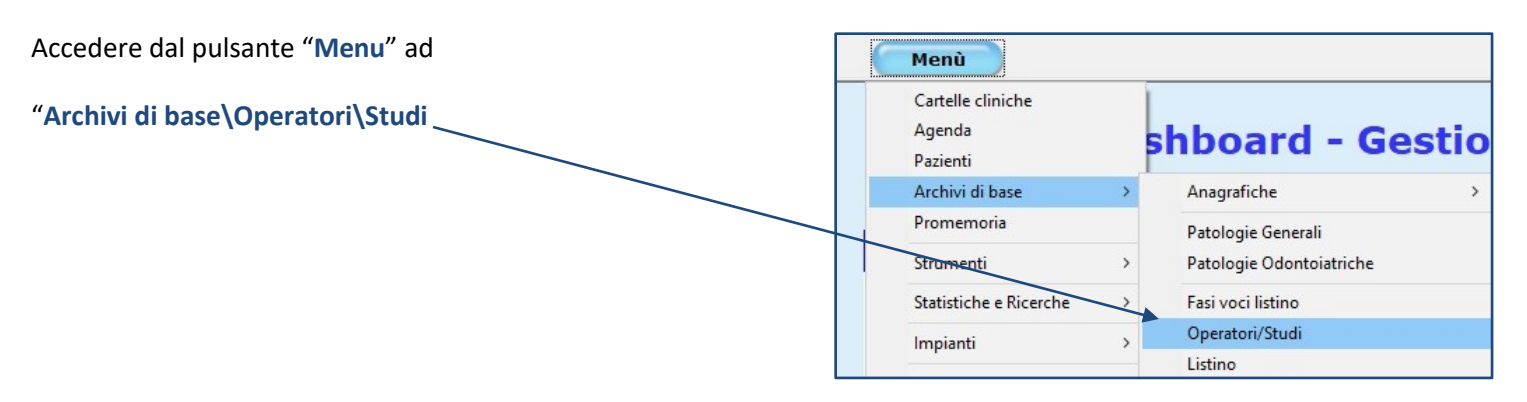

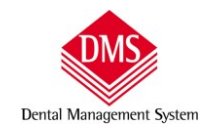

Selezionare l'operatore in cui è presente l'intestazione (Operatore/Studio che fattura), clic su "Modifica" e scegliere il tipo di fattura elettronica che si vuole emettere con questo operatore, se "Paziente" o "Libera" (per fattura "Libera" si intendono le fatture non contenenti dati sensibili ma, ad esempio, consulenze, rivendita di beni ecc. di cui si dovrà fare la fattura elettronica e che seguirà una numerazione progressiva diversa da quella dei pazienti)

Clic sulla scheda "Fatturazione Elettronica"

| Menù             |                                                        |          |
|------------------|--------------------------------------------------------|----------|
| Cerca            |                                                        |          |
| Cognome e Nome   | Anagrafica Personalizzazione Fatturazione Elettronica  |          |
| Primo Operatore  | Cognome e Nome                                         | Nuovo    |
| Quarto Operatore | Primo Operatore 📃 NON lavoja più da noi                |          |
| Terzo Operatore  | Partita IVA Codice Fiscale Iscrizione Albo             | Modifica |
|                  | 00112200220 PRMPTR80R10F205G ABCD                      |          |
|                  | Operatore/Studio che Fattura Codice Interno            | Salva    |
|                  | Primo Operatore                                        |          |
|                  |                                                        | Annulla  |
|                  | Descrizione Fattura Tipo emissione fattura: Paziente 💌 |          |
|                  | Paziente<br>Libera                                     | Filming  |
|                  | Riga 1 STUDIO MEDICO ODONTOIAIRICO UNO                 | Elimina  |
|                  | Riga 2 DOTT. MEDICO UNO                                |          |
|                  | Riga 3 Via Mazzini, 20 - 20100 Milano                  |          |
|                  | Riga 4 P.IVA 001122002200                              |          |
|                  |                                                        |          |
|                  | Riga 5   telefono 0202020202                           |          |

Si apre la scheda dove è necessario inserire le informazioni utili all'emissione della fattura elettronica.

Clic su "Copia da scheda" per importare i dati presenti nella scheda "Anagrafica"

| Menù                                                                               | Locale (C:) 💌                                                                                                    |                                                  |
|------------------------------------------------------------------------------------|----------------------------------------------------------------------------------------------------|--------------------------------------------------|
| Cerca                                                                              |                                                                                                    |                                                  |
| Cognome e Nome  Primo Operatore Quarto Operatore Secondo Operatore Terzo Operatore | Anagrafica       Personalizzazione       Fatturazione Elettronica         Questi dati vengono usati per creare il file XML di fattura elettronica.       Copia da scheda         Specificare in modo preciso tutti i contenuti, altrimenti il file XML creato potrebbe essere respinto quando caricato nel sistema SDI.       Copia da scheda         DATI ANAGRAFICI       Riferimento Amministrazione       Primo Operatore         Primo Operatore       Nome titolare       Nome titolare         Telefono       Fax       E-mail         CODICE IDENTIFICATIVO SDI       Indirizzo mail PEC         XXXXXX       primo_operatore@pec.it         SEDE LEGALE       Indirizzo (incluso Via, Piazza, ecc.)       Numero civico         Via della Cural       I8         Comune       Prov. CAP       Nazione         Milano       MI       21100       IT-Italia         DATI FISCALI, REGISTRO E ALBO       PRMPTR80R10F205G       Cap. sociale (REA)         [00112200220       PRMPTR80R10F205G       Cap. sociale (REA)         Ufficio (REA)       Numero (REA)       Assetto soci (REA)       Stato liquidaz. (REA)         Nome albo professionale       Prov. albo Numero iscrizione albo       Data iscriz. albo | Nuovo<br>Modifica<br>Salva<br>Annulla<br>Elimina |
|                                                                                    | Nome albo professionale Prov. albo Numero iscrizione albo Data iscriz. albo                                                                                                    |                                                  |

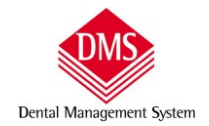

Compilare i campi sottostanti prestando attenzione che:

 Al momento della creazione, nel file XML della fattura elettronica verrà inserito il campo "Denominazione" oppure i campi "Cognome" "Nome". Se entrambi i dati sono presenti, nel file XML verrà inserito esclusivamente il campo "Denominazione". Al termine della compilazione il programma richiederà conferma alla memorizzazione della scheda.

#### Campi obbligatori

- Codice identificativo SDI o indirizzo e-mail PEC. Almeno uno dei due valori deve essere inserito, se ci sono entrambi, nel file XML verrà inserito il solo codice SDI.
- Sede legale completa.

Campi non obbligatori: tutti gli altri campi compilati saranno inseriti nel file XML

**N.B**. <u>se si inserisce anche uno solo dei campi "REA" andranno inseriti anche tutti gli altri, stessa cosa per i dati dell'Albo:</u> <u>se si inserisce un dato devono essere inseriti anche i rimanenti.</u>

Clic su "Salva" per memorizzare.

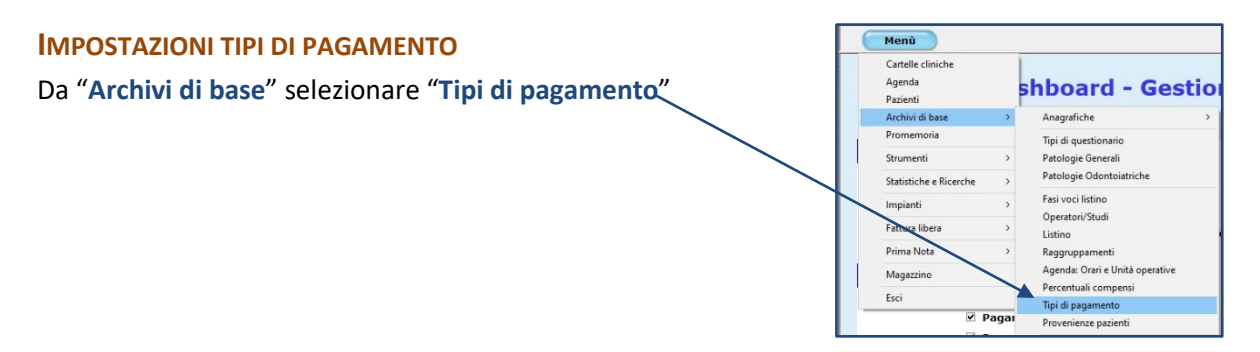

| Menù  | Locale (C.)                                                                                                    |                                                  |                                                                                                    |
|-------|----------------------------------------------------------------------------------------------------|--------------------------------------------------|----------------------------------------------------------------------------------------------------|
| Cerca | Descrizione Assegno Codice interno Codice interno  ✓ Pagamento tracciabile Tipo di pagamento da usare per la fatturazione elettronica MP00 - Non definito MP00 - Non definito MP01 - Contanti MP02 - Assegno MP03 - Assegno MP03 - Bolifico MP04 - Contanti presso Tesoreria MP05 - Bolifico MP06 - Vaglia Cambiario MP07 - Bollettino Bancario | Nuovo<br>Modifica<br>Salva<br>Annulla<br>Elimina | Indicare se il tipo di<br>pagamento è "tracciato"<br>spuntando l'apposito<br>quadratino e selezionare nel<br>menu a discesa il codice di<br>riferimento rilasciato<br>dall'Agenzia delle Entrate.<br>Clic su "Salva" per<br>memorizzare" |

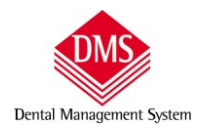

#### **EMISSIONE FATTURA ELETTRONICA PAZIENTE**

Il file XML viene creato contestualmente all'emissione della fattura "cartacea" e salvato nella cartella C:\DMS\Fatture\XML\anno\_in\_corso\Pazienrti (se C:\ è il percorso del server di DMS)

La cartella, per visualizzare il file XML, si può aprire sia in "Estratto conto" con un clic sul pulsante "XML"

| 🔲 II paziente NON vuole l'invio di fatture/N.C. pe        | r il 730 precompilato <b>N.B.: Almeno un d</b> | locumento fiscale ha | n movimenti in CONTANTI.        | XML                                                           |
|-----------------------------------------------------------|------------------------------------------------|----------------------|---------------------------------|---------------------------------------------------------------|
| Incasso Nuovo importo Data Importo 31/12/2018 Convenzione | alva <u>Annulla</u> Elimina                    | Altri dati           | 🔲 E.C. di tutti i Piani di Cura | Apre in modo contestuale la cartella conte<br>Mette Fine Cura |
| No                                                        | Parenti                                        |                      |                                 |                                                               |

### Sia nella ricerca "Statistiche e Ricerche\Fatture e Note credito" con un clic sul pulsante "Apri XML"

| Fatture e no  | te di credito                    |                  |              |                    |                         |           |                       |                      |               |        |
|---------------|----------------------------------|------------------|--------------|--------------------|-------------------------|-----------|-----------------------|----------------------|---------------|--------|
| Data          | Num. Cliente                     | Importo          | Bollo Tipo   | Operatore          | Amministr.              | Pagamento | Data pag. paziente    | Data pag. ast./conv. | Invio per 730 | Codice |
| Totale        |                                  | 152,00           |              |                    |                         |           |                       |                      |               |        |
| Parziali      |                                  | 150,00           | 2,00         |                    |                         | 1.        |                       |                      |               |        |
| 30/10/2018    | 1 Paziente Esem                  | pio 70,00        | 0,00 Saldo   | Primo Operatore    | Studio Odontoiatrico    | Contanti  | 30/10/2018            |                      | Autorizzato   | PZNSN  |
| 30/10/2018    | 2 Paziente Esem                  | pio 80,00        | 2,00 Acconto | Primo Operatore    | Studio Odontoiatrico    | Assegno   | 30/10/2018            |                      | Autorizzato   | PZNSN  |
| <             |                                  |                  |              |                    |                         |           |                       |                      |               | 3      |
| Da data       | A data                           | Tipo fatture:    | Raggrupp     | amento: 🗁 Filtri d | diretti                 | 📃 🗌 Attiv | va filtro resoconto   | Crea XML             | Apri >        | KML    |
| 01/01/2018    | <ul> <li>▼ 31/12/2018</li> </ul> | Fatture pazienti | ▼ Nessuno    | ▼ N° Fa            | ttura o Nota di Credito | - Recto   | stalo fatturato       | Calcola              | Elimi         | ina    |
| Operatore     |                                  | Tipo di documen  | ti:          |                    |                         | I Per to  |                       | Calcola              | Pictor        |        |
| Primo Opera   | tore -                           | Fatture          |              | Cogne              | ome paziente o Rag. Soc | superio   | orea€:   3600         | Stainpa              | Ristar        | inpa   |
| I Frino Opera |                                  | ] [ranue         |              |                    |                         | E B       | aggruppa per paziente | Esporta              | Chiu          | idi    |

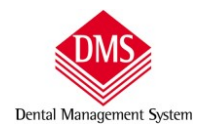

### **Tipologia Fattura Libera Elettronica**

La fattura "libera" consente l'emissione di fatture con iva e/o ritenuta acconto che, non contenendo prestazioni sanitarie, in base alla legge 205/2017 deve essere emessa in formato elettronico.

### Configurazione per emissione fattura libera elettronica

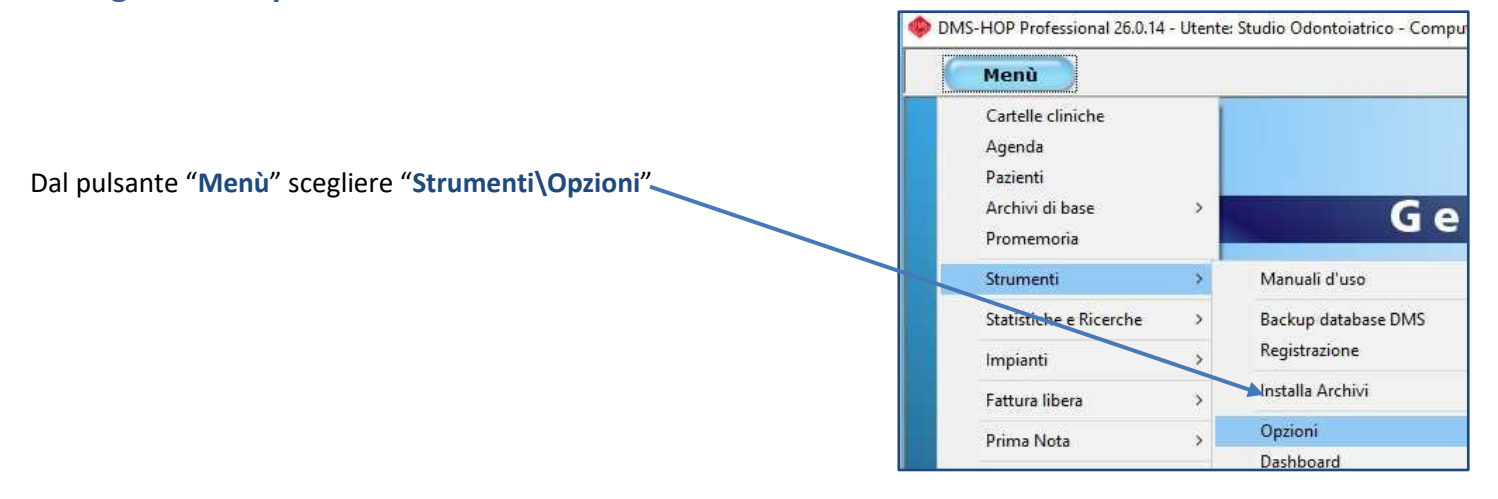

Clic sulla scheda "Fattura elettronica" e attivare l'opzione "Crea il file XML della fattura elettronica per le fatture libere"

| Varie Fattura Elettronica                                                                                                    |
|----------------------------------------------------------------------------------------------------|
|                                                                                                    |
| Crea il file XML della fattura elettronica per le fatture libere                                                                                                    |
|                                                                                                    |
| zione generica degli interventi effettuati sul paziente. Qualora si volesse<br>no dei genitori, è sufficiente inserire nel testo il segnaposto<br>e la procedura di creazione del file XML. |
|                                                                                                    |
|                                                                                                    |
|                                                                                                    |
|                                                                                                    |
|                                                                                                    |
|                                                                                                    |
|                                                                                                    |
|                                                                                                    |
|                                                                                                    |
|                                                                                                    |
|                                                                                                    |
|                                                                                                    |
|                                                                                                    |
|                                                                                                    |

Clic sul pulsante "Salva" per memorizzare.

### **CREAZIONE OPERATORE/STUDIO CHE EMETTE FATTURA LIBERA**

**ATTENZIONE**: poiché la numerazione progressiva delle fatture elettroniche differenzia da quelle "cartacee" emesse ai pazienti, è <u>necessario creare un nuovo operatore che sia abilitato all'emissione della sola fattura libera elettronica</u>.

| Dal pulsante "Menù" sceglier<br>di base\Operatori/Studi" | re "Archivi | 🧇 DN | DMS-HOP Professional 26.0.14 - Utente: Studio Odontoiatrico - Computer: TECMEDI      Menù |   |                          |   |  |
|----------------------------------------------------------|-------------|------|-------------------------------------------------------------------------------------------|---|--------------------------|---|--|
|                                                          |             |      | Cartelle cliniche<br>Agenda<br>Pazienti                                                   |   |                          |   |  |
|                                                          |             |      | Archivi di base                                                                           | > | Anagrafiche              | > |  |
|                                                          |             |      | Promemoria                                                                                |   | Patologie Generali       |   |  |
|                                                          |             |      | Strumenti                                                                                 | > | Patologie Odontoiatriche |   |  |
|                                                          |             |      | Statistiche e Ricerche                                                                    | 8 | Fasi voci listino        |   |  |
|                                                          |             |      | Impianti                                                                                  |   | Operatori/Studi          |   |  |
|                                                          |             |      |                                                                                           |   | Listino                  |   |  |

Nell'attuale "**Operatore che fattura**" è presente una nuova scheda "**Fatturazione Elettronica**" ma, trattandosi dell'operatore che effettuerà le fatture ai pazienti, <u>non tenetene conto</u>.

#### Clic sul pulsante "Nuovo"

Dental Management System

| DMS-HOP Professional 26.0.14 - Utente: Stud | io Odontoiatrico - Computer: TECME | DICAL-PC - [Operatori/Studi] |                 |                           | – 🗆 X    |
|---------------------------------------------|------------------------------------|------------------------------|-----------------|---------------------------|----------|
| Menù                                        |                                    |                              |                 | Locale (C:)               |          |
| Cerca                                       |                                    |                              |                 |                           |          |
| Cognome e Nome                              | Anagrafica Perso                   | onalizzazione   Fatturazio   | one Elettronica | 1                         |          |
| 🕨 Odontoiatra Dott. Uno                     | Cognome e Nom                      | e                            |                 |                           | Nuovo    |
| Secondo Operatore                           | Odontoiatra Dot                    | tt. Uno                      |                 | 🗖 🗖 NON layora più da noi |          |
|                                             | Partita IVA                        | Codice Fiscale               | Iscrizior       | ne Albo                   | Modifica |
|                                             |                                    |                              | ABCD            | 900 - Copp Co             |          |
|                                             | Operatore/Studi                    | io che Fattura               | C               | odice Interno             | Salva    |
|                                             | Odontoiatra Do                     | tt. Uno                      | •               |                           |          |
|                                             |                                    |                              |                 |                           | Annulla  |
|                                             | Descrizione Fat                    | tura                         | Tipo emissione  | e fattura: Paziente 💌     |          |
|                                             |                                    |                              |                 |                           | Elimina  |
|                                             |                                    |                              |                 |                           | Linnia   |
|                                             | Riga 2 DOTT. I                     | MEDICO UNO                   |                 |                           |          |
|                                             | Riga 3 Via Ma                      | zzini, 20 - 20100 Milano     |                 |                           |          |
|                                             | Riga 4 P.IVA 0                     | 01122002200                  |                 |                           |          |
|                                             | Riga 5 telefor                     | 10 0202020202                |                 |                           |          |
|                                             |                                    |                              |                 |                           |          |

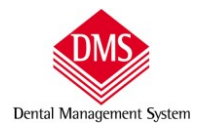

Inserite il "<u>Cognome e Nome</u>" (o la denominazione che ritenete più opportuna), per identificare l'operatore, <u>la partita</u> <u>IVA ed il Codice Fiscale</u> e lasciate in bianco il campo "**Operatore/Studio che fattura**" – clic su "**Salva**"

| Menù                                    |                                    |                                  |                 | Locale (C:) |               |
|-----------------------------------------|------------------------------------|----------------------------------|-----------------|-------------|---------------|
| Serca                                   |                                    |                                  |                 |             |               |
| Cognome e Nome<br>Odontoiatra Dott. Uno | Anagrafica Perso<br>Cognome e Nome | nalizzazione                     |                 | -           | Nuovo         |
| Secondo Operatore                       | Operatore per Fa                   | Operatore per Fattura Libera XML |                 |             |               |
|                                         | Partita IVA                        | Codice Fiscale                   | Iscrizione Albo |             | Modifica      |
|                                         | 12345678901                        | PRTFTR80T50F205C                 |                 |             | 4             |
|                                         | Operatore/Studio                   | o che Fattura                    | Codice Ir       | nterno      | <u>S</u> alva |
|                                         |                                    |                                  | -               |             |               |

Compare il messaggio di errore indicante la mancanza dell'Operatore che fattura, fate clic su "Sì"

| Menù              |                                                        |                                                                                         | Locale (C:)                               |           |
|-------------------|--------------------------------------------------------|-----------------------------------------------------------------------------------------|-------------------------------------------|-----------|
| Cerca             |                                                        | -                                                                                       |                                           |           |
| Cognome e Nome    | Anagrafica Perso                                       | onalizzazione                                                                           |                                           | Nuovo     |
| Secondo Operatore | Operatore per Fa                                       | e<br>attura Libera XML                                                                  | □ NON lavora più da noi                   | (Indotto) |
|                   | Partita IVA                                            | Codice Fiscale                                                                          | Iscrizione Albo                           | Modifica  |
|                   | DMS-HOP<br>Attenzione<br>Foperatore                    | ! Se per l'Operatore corrente ni<br>2/Studio che fattura, nelle stam                    | on sì definisce<br>ipe non comparirà      | Salva     |
|                   | alcuna inte<br>Se si deside<br>stampato s<br>documento | stazione.<br>era procedere ugualmente, si ri<br>i dovrà inserire in altro modo l'<br>). | icorda ene sul foglio<br>intestatario del | Annulla   |
|                   |                                                        | S                                                                                       | 5ì No                                     | Elimina   |

# L'operatore compare in elenco a sinistra, fate un clic per selezionarlo e clic sul pulsante "Modifica"

| Menù                                                         |                                                         |                                  |           |                         |          |
|--------------------------------------------------------------|---------------------------------------------------------|----------------------------------|-----------|-------------------------|----------|
| Cerca                                                        |                                                         | i .                              |           |                         |          |
| Cognome e Nome<br>Odontoiatra Dott. Uno<br>Secondo Operatore | Anagrafica Persor<br>Cognome e Nome<br>Operatore per Fa | nalizzazione<br>ttura Libera XML |           | E NON layora niù da noi | Nuovo    |
| Operatore per Fattura Libera XML                             | Partita IVA                                             | Codice Fiscale                   | Iscrizion | e Albo                  | Modifica |
|                                                              | 12345678901<br>Operatore/Studio                         | PRTFTR80T50F205C                 | Co        | dice Interno            | Salva    |

Selezionate dal menu a tendina l'operatore medesimo per impostarlo come abilitato all'emissione di fattura

| Menù                                               |                                               | C:) 💌         |
|----------------------------------------------------|-----------------------------------------------|---------------|
| Cerca                                              |                                               |               |
| Cognome e Nome                                     | Anagrafica Personalizzazione                  | 1             |
| Odontoiatra Dott. Uno                              | Cognome e Nome                                | Nuovo         |
| Secondo Operatore Operatore per Fattura Libera XML | Operatore per Fattura Libera XML 🗖 NON lavora | i più da noi  |
|                                                    | Partita IVA Codice Fiscate Iscrizione Albo    | Modifica      |
|                                                    | 12345678901 PRTFTR80T50F205C                  |               |
|                                                    | Operatore/Studio che Fattura Codice Interno   | <u>S</u> alva |
|                                                    | Odontoiatra Dott. Uno                         | Annulla       |
|                                                    | Secondo Operatore                             | Aunana        |

si attivano i campi testo "Descrizione Fattura" in cui inserire l'intestazione per la stampa del documento.

Compilate i campi e scegliete nel menu a tendina quale tipo di fattura emetterà questo operatore, ad esempio "Libera" se si vuole che emetta fatture libere. Clic sulla scheda in alto "Fatturazione, Elettronica" /

| Menù                                                   | Locale (C:)                                                             |          |
|--------------------------------------------------------|-------------------------------------------------------------------------|----------|
| Cerca                                                  |                                                                         |          |
| Cognome e Nome<br>Odontoiatra Dott. Uno                | Anagrafica Personalizzazione Fatturazione Elettronica<br>Cognome e Nome | Nuovo    |
| Operatore per Fattura Libera XML     Secondo Operatore | Operatore per Fattura Libera XML 🗆 NON lavora più da noi                |          |
|                                                        | Partita IVA Codice Fiscale Iscrizione Albo                              | Modifica |
|                                                        | 12345678901 PRTFTR80T50F205C                                            |          |
|                                                        | Operatore/Studio che Fattura Codice Interno                             | Salva    |
|                                                        | Operatore per Fattura Libera XML                                        |          |
|                                                        |                                                                         | Annulla  |
|                                                        | Descrizione Fattura Tipo emissione fattura: Libera 💌                    |          |
|                                                        | Riga 1 Studio Odontoiatrico                                             | Elimina  |
|                                                        | Riga 2 Via della Cura 18                                                |          |
|                                                        |                                                                         |          |
|                                                        |                                                                         |          |
|                                                        | Riga 4 Teloefono 02020202                                               |          |
|                                                        | Riga 5 p.iva 12345678901                                                |          |
|                                                        | Riga 6                                                                  |          |

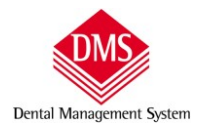

Clic sul pulsante "Copia da scheda" per riportare dall'anagrafica i valori precedentemente immessi.

| Menù                                                                                             |                                                                                                    |                                                                                                    | Locale (C:)                                          |                                   |
|--------------------------------------------------------------------------------------------------|----------------------------------------------------------------------------------------------------|----------------------------------------------------------------------------------------------------|------------------------------------------------------|-----------------------------------|
| Cerca                                                                                            |                                                                                                    |                                                                                                    |                                                      |                                   |
| Cognome e Nome<br>Odontoiatra Dott. Uno<br>Secondo Operatore<br>Operatore per Fattura Libera XML | Anagrafica Personalizzazione Fattu<br>Questi dati vengono usati per crear<br>Specificare in modo preciso tutti i cor<br>potrebbe essere respinto quar<br>DATI ANAGRAFICI<br>Denominazione | azione Elettronica<br>e il file XML di fattura ele<br>tenuti, altrimenti il file XI<br>do caricato nel sistema<br>Riferimento A | ttronica.<br>ML creato<br>SDI.<br>Copia da<br>scheda | <u>N</u> uovo<br><u>M</u> odifica |
|                                                                                                  | Operatore per Fattura Libera XML                                                                                                    |                                                                                                    |                                                      | Salva                             |
|                                                                                                  | Titolo Cognome titolare                                                                                                    | Nome titolar                                                                                                    | e                                                    |                                   |
|                                                                                                  |                                                                                                    |                                                                                                    |                                                      | ( )                               |
|                                                                                                  | Telefono Fax                                                                                                    | E-mail                                                                                                    |                                                      | Annulla                           |
|                                                                                                  |                                                                                                    |                                                                                                    |                                                      |                                   |
|                                                                                                  | CODICE IDENTIFICATIVO SDI                                                                                                    | I<br>Indirizzo mail PEC                                                                                                    |                                                      | Elimina                           |
|                                                                                                  | XXXXXXX                                                                                                    | odontoiatra uno@pe                                                                                                    | ec.it                                                |                                   |
|                                                                                                  |                                                                                                    | 1                                                                                                    |                                                      |                                   |
|                                                                                                  | SEDE LEGALE                                                                                                    |                                                                                                    |                                                      |                                   |
|                                                                                                  | Indirizzo (incluso Via, Piazza, ecc.)                                                                                                    |                                                                                                    | Numero civico                                        |                                   |
|                                                                                                  | Via della Cura                                                                                                    |                                                                                                    | 12                                                   |                                   |
|                                                                                                  | Comune                                                                                                    | Prov. CAP Nazio                                                                                                    | ne                                                   |                                   |
|                                                                                                  | Milano                                                                                                    | MI 20100 IT-Ita                                                                                                    | alia 🗾                                               |                                   |
|                                                                                                  | DATI FISCALI. REGISTRO E ALBO                                                                                                    |                                                                                                    |                                                      |                                   |
|                                                                                                  | Partita IVA Codice                                                                                                    | Fiscale                                                                                                    | Cap. sociale (REA)                                   |                                   |
|                                                                                                  | 12345678901 PRTFT                                                                                                    | R80T50F205C                                                                                                    |                                                      |                                   |
|                                                                                                  | Lifficio (REA) Numero (REA)                                                                                                    | Assetto soci (REA) S                                                                                                    | tato liquidaz (REA)                                  |                                   |
|                                                                                                  |                                                                                                    |                                                                                                    |                                                      |                                   |
|                                                                                                  | Nome the professionale Brow allo                                                                                                    | Numero iscrizione alba                                                                                                    | Data isoria albo                                     |                                   |
|                                                                                                  | Prov. albo                                                                                                    |                                                                                                    |                                                      |                                   |
|                                                                                                  | 1                                                                                                    |                                                                                                    |                                                      |                                   |

Compilare i campi sottostanti prestando attenzione che:

 Al momento della creazione, nel file XML della fattura elettronica verrà inserito il campo "Denominazione" oppure i campi "Cognome" "Nome". Se entrambi i dati sono presenti, nel file XML verrà inserito esclusivamente il campo "Denominazione". Al termine della compilazione il programma richiederà conferma alla memorizzazione della scheda.

#### Campi obbligatori

- Codice identificativo SDI o indirizzo e-mail PEC. Almeno uno dei due valori deve essere inserito, se ci sono entrambi, nel file XML verrà inserito il solo codice SDI.
- Sede legale completa.

Campi non obbligatori: tutti gli altri compilati saranno inseriti nel file XML

**N.B**. <u>se si inserisce anche uno solo dei campi "REA" andranno inseriti anche tutti gli altri, stessa cosa per i dati dell'Albo:</u> <u>se si inserisce un dato devono essere inseriti anche i rimanenti.</u>

Clic su "Salva" per memorizzare.

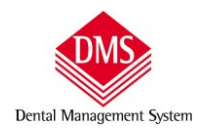

Manuale d'uso

#### **INSERIMENTO CODICI IVA**

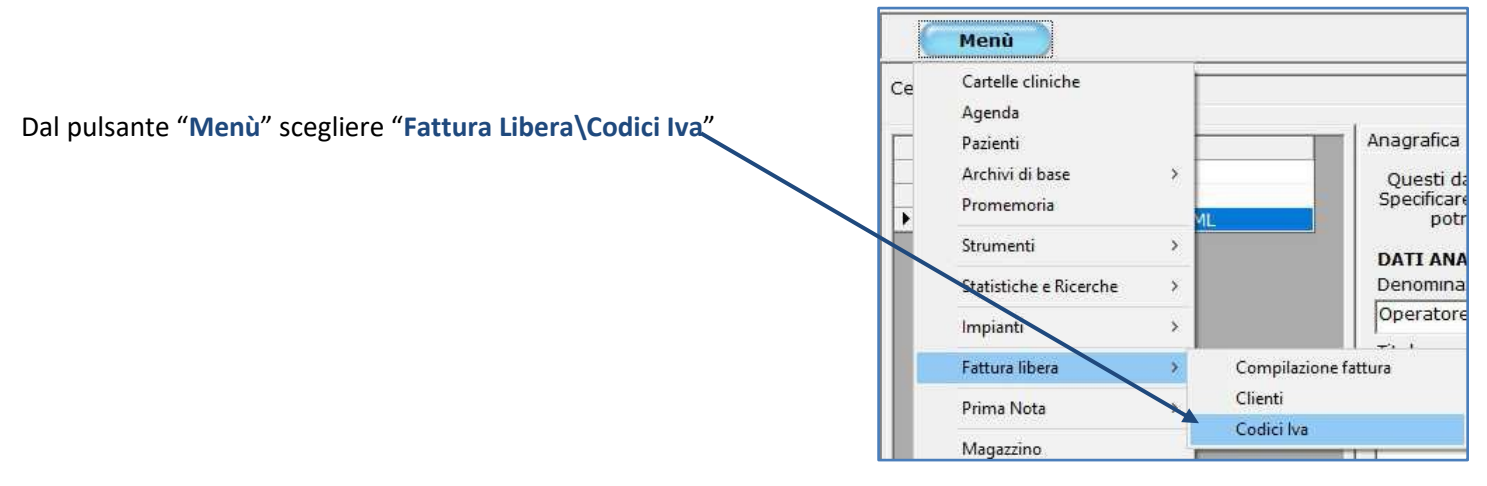

In questo archivio è possibile inserire le causali e/o le percentuali relativi ai codici IVA

| Menù               | File Locale (                 | C:) 💌    |
|--------------------|-------------------------------|----------|
| Codici Iva         |                               |          |
| Cerca              |                               |          |
| Descrizione        | Descrizione                   |          |
| Iva esente art. 10 | Iva esente art. 10            | Nuovo    |
| Iva vendite 22%    | % Iva                         |          |
|                    | 0,00                          | Madifian |
|                    |                               | Modifica |
|                    | Operazione Iva                |          |
|                    | 🔿 Imponibile                  | Salva    |
|                    | 🖉 Esente (art. 10)            | Dana     |
|                    | 🗸 Non Imponibile              |          |
|                    | C Imponibile, Iva non esposta | Annulla  |
|                    |                               |          |
|                    |                               | Elimina  |
|                    |                               | Linning  |

#### **INSERIMENTO CLIENTI**

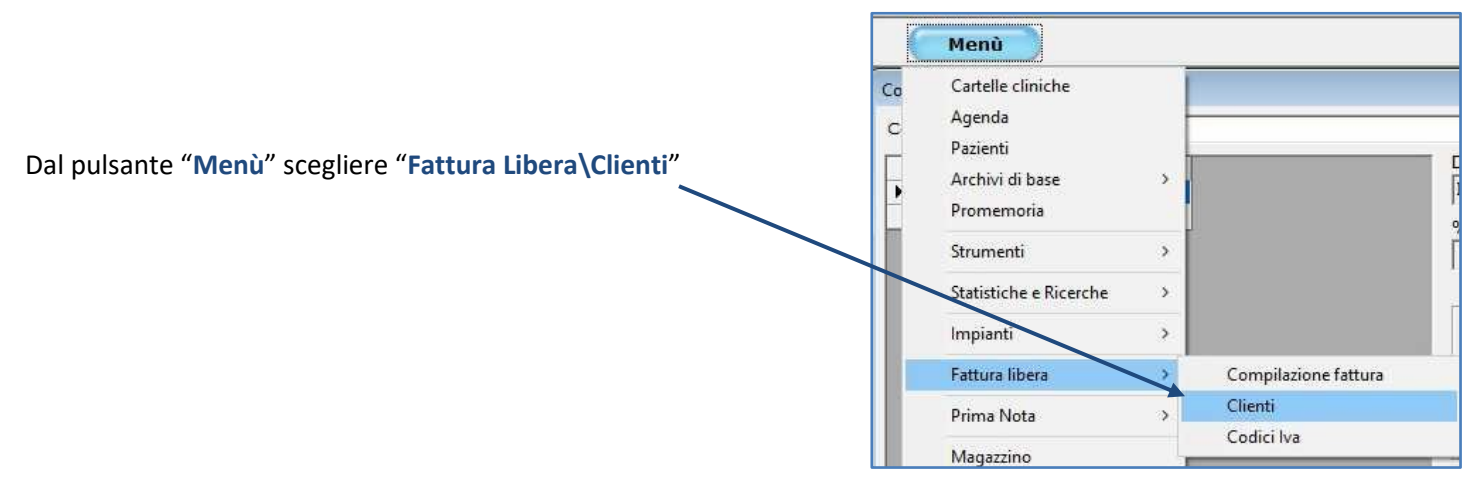

Si apre la finestra dell'archivio "Clienti" composto da 2 schede: "Informazioni" e "Fattura Elettronica".

Nella scheda "Informazioni" è possibile inserire i dati fiscali del cliente e serviranno per stampare una "ricevuta cartacea" da consegnare eventualmente al cliente.

### Campi obbligatori:

- Ragione Sociale / "Cognome Nome"
- Partita IVA e Codice fiscale

| Menù                   |                     |                 |                | Locale (C:) | -                |
|------------------------|---------------------|-----------------|----------------|-------------|------------------|
| Clienti                |                     |                 |                |             |                  |
| Cerca                  |                     |                 |                |             |                  |
| Ragione Sociale In     | formazioni Fatt     | ura elettronica |                |             |                  |
| Cliente Fattura Libera | agione sociale      |                 |                |             | Nuovo            |
|                        | Cliente Fattura Lib | bera            |                |             |                  |
| c                      | ognome              |                 | Nome           |             |                  |
|                        |                     |                 |                |             | Modifica         |
|                        |                     |                 |                |             |                  |
| Ir                     | ndirizzo            |                 |                |             | Calua            |
| l v                    | /ia Contabilità 18  |                 |                |             | Saiva            |
| c                      | omune               |                 | CAP            | Pr          |                  |
| Γ                      | Milano              |                 | • 201          | 00 💌 MI     | • <u>Annulla</u> |
| Т                      | elefono             | Partita IVA     | Codice fiscale |             | Elimina          |
| 1                      |                     | 102020202020    | 0202020202020  | D           |                  |

Nella scheda "Fattura Elettronica" clic sul pulsante "Copia da scheda" per copiare i dati dalla scheda "Informazioni". Se sono stati compilati i campi della denominazione e di Cognome e Nome, nel file XML della fattura elettronica verrà inserito il dato presente nel campo "Denominazione". Aggiungere poi i campi relativi alla fattura elettronica:

### Campi obbligatori:

- Codice identificativo SDI

   o indirizzo e-mail PEC.
   Almeno uno dei due valori
   deve essere inserito, se ci
   sono entrambi, nel file XML
   verrà usato il solo codice SDI.
- Sede legale: prestare attenzione al campo numero civico, nella scheda "Informazioni" non è separato, potete lasciare com'è oppure per maggior precisione correggerlo nella scheda "Fattura Elettronica".

| erca                   |                                                                                                    |        |
|------------------------|----------------------------------------------------------------------------------------------------|--------|
| Ragione Sociale        | Informazioni Fattura elettronica                                                                                                    |        |
| Cliente Fattura Libera | I seguenti dati verranno usati per la creazione del file XML di fattura elettronica. E'<br>necessario specificare in modo preciso il contenuto di ogni campo, altrimenti il file<br>XML creato potrebbe dare esito negativo una volta caricato nel sistema SDI. | Nuov   |
|                        | DATI ANAGRAFICI                                                                                                    | Modifi |
|                        | Cliente Fattura Libera                                                                                                    |        |
|                        | Titolo Cognome titolare Nome titolare                                                                                                    | Salv   |
|                        |                                                                                                    |        |
|                        | Telefono Fax E-mail                                                                                                    | Annul  |
|                        |                                                                                                    |        |
|                        | CODICE IDENTIFICATIVO SDI Indirizzo mail PEC                                                                                                    |        |
|                        |                                                                                                    | Elimit |
|                        | SEDE LEGALE<br>Indirizzo (incluso Via Diazza ecc.) Numero civico                                                                                                    |        |
|                        | Via Contabilità 18                                                                                                    |        |
|                        | Comune Prov. CAP Nazione                                                                                                    |        |
|                        | Milano MI 20100 IT-Italia 💌                                                                                                    |        |
|                        | DATI FISCALI                                                                                                    |        |
|                        | Partita IVA Codice Fiscale                                                                                                    |        |
|                        | 02020202020 020202020                                                                                                    |        |

ATTENZIONE: nel caso il "cliente" sia un privato quindi senza partita IVA ma con codice fiscale), inserire nel campo "Codice identificativo SDI" il valore 0000000 (7 zeri) - Clic su "Salva" per memorizzare

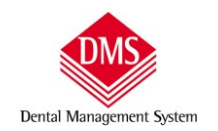

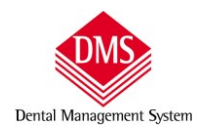

# Compilazione fattura libera

Dal pulsante "Menù" scegliere "Compilazione fattura"

| ( | Menù                                                                     |   |                                                 |
|---|--------------------------------------------------------------------------|---|-------------------------------------------------|
|   | Cartelle cliniche<br>Agenda<br>Pazienti<br>Archivi di base<br>Promemoria | > | shboard - Ges                                   |
|   | Strumenti<br>Statistiche e Ricerche                                      | > | moria in scadenza                               |
|   | Impianti                                                                 | > | dispositivi medici<br>ti da richiamare nel mese |
|   | Prima Nota                                                               | > | Compilazione fattura                            |
|   | Magazzino                                                                |   | Clienti<br>Codici Iva                           |

Si apre la finestra di compilazione della fattura libera

In automatico <u>il programma imposta l'operatore abilitato all'emissione della fattura libera</u> (diverso da quello che emette ai pazienti) con una numerazione dedicata.

|                                                                                | Menù                                                                                             |     |        |         |            | ļt.                               | Locale (C:)                                                                                                    |
|--------------------------------------------------------------------------------|--------------------------------------------------------------------------------------------------|-----|--------|---------|------------|-----------------------------------|----------------------------------------------------------------------------------------------------|
| Scegliere a quale<br>cliente emettere<br>la fattura ed il tipo<br>di pagamento | Menù         Fattura libera         Descrizione         Bollo         0,00       Sconta il bollo | Qta | Prezzo | Importo | Codice IVA | Ritenuta d'acc<br>Imponibile rite | Locale (C:)       •         Operatore       Operatore per Fattura Libera XM •         Tipo di documento       Fattura         Fattura       •         Data fattura       Numero         06/11/2018 •       1 •         Fatturare a       Cliente Fattura Libera         Copie       Tipo di pagamento         2 •       Contanti         Note       •         conto       •         anuta       %         Totale ritenuta       •         0,00       0,00 |
|                                                                                | Calcola Stampa                                                                                   | 0   | Chiudi |         |            |                                   |                                                                                                    |

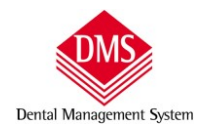

Sulla parte sinistra nella "Descrizione" inserire il testo motivo della fattura:

**ATTENZIONE**: se la descrizione supera "visivamente" la cella, continuate a scrivere nella stessa cella in quanto il testo completo sarà visualizzato dopo aver completato tutti i campi della fattura facendo clic su "Calcola".

| tura libera                         |     |          |         |                    |     |                                 |
|-------------------------------------|-----|----------|---------|--------------------|-----|---------------------------------|
| escrizione                          | Qta | Prezzo   | Importo | Codice IVA         | IVA | Operatore                       |
| restazioni professionali effettuate |     | 1 100,00 | 100,00  | Iva esente art. 10 | -   | Operatore per Fattura Libera XM |
|                                     |     |          |         | Iva esente art. 10 |     | Tipo di documento               |
|                                     |     |          |         | Iva vendite 22%    |     | Fattura                         |
|                                     |     |          |         |                    |     | Data fattura Numero             |
|                                     |     |          |         |                    |     | 06/11/2018 • 1 • /              |
|                                     |     |          |         |                    |     | Fatturare a                     |
|                                     |     |          |         |                    |     | Cliente Fattura Libera          |
|                                     |     |          |         |                    |     | Copie Tipo di pagamento         |

Qta: indicare la quantità/numero dei beni o servizi oggetto della fattura.

Prezzo: indicare prezzo unitario dei beni o servizi oggetto della fattura.

Importo: campo calcolato automaticamente in base a Qta e prezzo.

Codice IVA: selezionare dalla casella l'aliquota da applicare.

IVA: campo calcolato automaticamente.

#### N.B. ogni riga di descrizione deve contenere anche gli altri campi compilati (Qta, Prezzo, Codice IVA).

#### Ritenuta acconto:

**imponibile ritenuta**: inserire manualmente l'importo su cui dovrà essere applicata la ritenuta.

%: inserire manualmente la percentuale relativa alla ritenuta

**Tipologia della ritenuta**: selezionare dal menu a tendina se persona fisica o giuridica

| %                        | Totale ritenuta  |  |
|--------------------------|------------------|--|
| 20,00                    |                  |  |
| Tipologia della ritenuta |                  |  |
| -                        |                  |  |
|                          | %<br>20,00<br>ta |  |

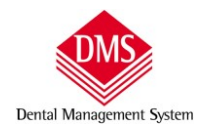

#### Causale di pagamento:

inserire la lettera relativa alla causale di pagamento (motivo dell'emissione fattura). Cliccando sulla casella della Causale pagamento, sulla sinistra comparirà automaticamente l'elenco delle causali possibili, ciascuna con propria "Descrizione".

Manuale d'uso

Oltre che dalla lista a discesa della Causale pagamento, è possibile scegliere la causale desiderata facendo clic direttamente sulla riga dell'elenco.

| Cod          | Decerizione                                                                                                    |                                    | Operatore                    |                                       |  |
|--------------|----------------------------------------------------------------------------------------------------|------------------------------------|------------------------------|---------------------------------------|--|
|              | Descrizione<br>Drestazioni di lavoro autonomo rigotranti poll'osorcizio di arte o professione abituale                                                                                                    | <u> </u>                           | Operatore pe                 | r Fattura Libera XN                   |  |
| в            | Utilizzazioni en avoio autonomo neneranti nene secuzio un arte o processione entoalez.<br>Utilizzazione economica, da parte dell'autore o dell'inventore, di opere dell'ingegno, di br<br>industriali e di processi, formule o informazioni relativi a esperienze acquisite in campo in<br>commerciale o scientifico. | evetti<br>dustriale,               | Tipo di documento<br>Fattura |                                       |  |
| с            | Utili derivanti da contratti di associazione in partecipazione e da contratti di cointeresse<br>quando l'apporto è costituito esclusivamente dalla prestazione di lavoro.                                                                                                    | nza,                               | Data fattura                 | Data fattura Numero                   |  |
| D            | Utili spettanti ai soci promotori e ai soci fondatori delle società di capitali.                                                                                                    |                                    | 100/11/2010                  |                                       |  |
| Е            | Levata di protesti cambiari da parte dei segretari comunali.                                                                                                    |                                    | Fatturare a                  |                                       |  |
| G            | Indennità corrisposte per la cessazione di attività sportiva professionale.                                                                                                    |                                    | Cliente Fattur               | a Libera                              |  |
| н            | Indennità corrisposte per la cessazione dei rapporti di agenzia delle persone fisiche e de<br>società di persone, con esclusione delle somme maturate entro il 31.12.2003, già imputa<br>competenza e tassate come reddito d'impresa.                                                                                 | lle<br>ite per                     | Copie Tipo d                 | i pagamento<br>anti                   |  |
| I            | Indennità corrisposte per la cessazione da funzioni notarili.                                                                                                    |                                    | 1 201                        |                                       |  |
| L            | Utilizzazione economica, da parte di soggetto diverso dall'autore o dall'inventore, di oper<br>dell'ingegno, di brevetti industriali e di processi, formule e informazioni relative a esperiera<br>acquisite in campo industriale, commerciale o scientifico.                                                         | re<br>nze                          | Note                         |                                       |  |
| м            | Prestazioni di lavoro autonomo non esercitate abitualmente, obblighi di fare, di non fare permettere.                                                                                                    | 0                                  |                              |                                       |  |
| N            | Indennità di trasferta, rimborso forfetario di spese, premi e compensi erogati: $\ldots$ nell'eser diretto di attività sportive dilettantistiche                                                                                                    | cizio                              |                              |                                       |  |
| 0            | Prestazioni di lavoro autonomo non esercitate abitualmente, obblighi di fare, di non fare<br>permettere, per le quali non sussiste l'obbligo di iscrizione alla gestione separata (Circ. I<br>104/2001).                                                                                                    | o<br>nps                           |                              |                                       |  |
|              | Componei corrienaeti a coggatti non racidanti privi di etabila organizzazione nor l'uco a la                                                                                                    | ~                                  | [ ].                         |                                       |  |
| Jollo<br>0,0 | 00 └ Sconta il bollo                                                                                                    | itenuta d'accor<br>nponibile riten | nto<br>uta %                 | Totale ritenuta                       |  |
|              | 1                                                                                                    | 100,0<br>nologia della ri          | 00   20,00                   | Causale nanamen                       |  |
| С            | alcola Stampa Chiudi                                                                                                    | T02-Ritenuta p                     | pers. giuridict 💌            | A A A A A A A A A A A A A A A A A A A |  |
|              |                                                                                                    |                                    |                              | B                                     |  |

Clic su "Calcola" per visualizzare la fattura (il campo "Descrizione" viene visualizzato con tutto il contenuto).

| Descrizione                                                                            | Ota | Prezzo   | Importo | Codice IVA      | IVA               | Operatore        | 10.1                            |
|----------------------------------------------------------------------------------------|-----|----------|---------|-----------------|-------------------|------------------|---------------------------------|
| Prestazioni professionali effettuate<br>presso il vostro Studio nel mese di<br>ottobre | 1   | . 100,00 | 100,00  | Iva vendite 22% | 22,00             | Operatore p      | er Fattura Libera XM 👱<br>Jento |
|                                                                                        | -   |          |         |                 |                   | Fattura          |                                 |
|                                                                                        |     |          |         |                 |                   | Data fattura     | Numero                          |
|                                                                                        |     |          |         |                 |                   | 06/11/2018       | • 1 <del>\$</del> /             |
|                                                                                        |     |          |         |                 |                   | Fatturare a      |                                 |
|                                                                                        |     |          |         |                 |                   | Cliente Fattu    | ra Libera 🔄                     |
|                                                                                        |     |          |         |                 |                   | Copie Tipo d     | li pagamento                    |
|                                                                                        |     |          |         |                 |                   | 2 🚖 Cont         | anti 🔄                          |
|                                                                                        |     |          |         |                 |                   | Note             |                                 |
| Totale imponibile                                                                      |     |          | 100,00  |                 |                   | Note             |                                 |
| Totale Iva                                                                             |     |          | 22,00   |                 | _                 |                  |                                 |
| Totalo Fattura                                                                         |     |          | 122.00  |                 | _                 |                  |                                 |
| Imponibile ritenuta d'acconto                                                          |     |          | 100.00  |                 |                   |                  |                                 |
| Ritenuta d'acconto (20%)                                                               |     |          | 20,00   |                 |                   |                  |                                 |
| Importo da pagare                                                                      |     |          | 102,00  |                 |                   | I                | 2                               |
|                                                                                        |     |          |         |                 | – Ritenuta d'acco | nto              |                                 |
| Bollo                                                                                  |     |          |         |                 | Imponibile riten  | uta %            | Totale ritenuta                 |
|                                                                                        |     |          |         |                 | 100,              | 00 20,00         | 20,00                           |
|                                                                                        |     |          |         |                 | Tipologia della r | itenuta          | Causale pagamento               |
| Calcola Stampa                                                                         | (   | Chiudi   |         |                 | DTOD Diterrute    | nora aiuridick - |                                 |

Facendo clic su "Chiudi" la fattura viene chiusa annullando tutti i dati inseriti.

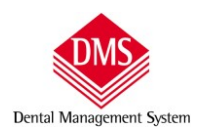

Manuale d'uso

Clic su "Stampa" per accedere all'Anteprima di stampa.

| 🚽 Stampa<br>IK K 1/1 → N Q | •                                                                                                    |                                                                   | – D X                                          |
|----------------------------|----------------------------------------------------------------------------------------------------|-------------------------------------------------------------------|------------------------------------------------|
|                            | Studio Odomoistrice<br>Via offia Cara 18<br>20 100 Milano<br>Taforitos B0002001<br>pka 12245530901                                                                                                    | Cliente Fattura Libera<br>Via Contabilită 18<br>20100 Milaro (MI) |                                                |
|                            | Pattura nº     1       Data     martedi 6 novembre 201       Codice fiscale     02020202020       Descrizione     Ota       Prestazioni professionali effettuate pressa     1       Il vozro Studio nel mese di ottobre     1 | Partita IVA: 0 20 20 20 20 20 20 20 20 20 20 20 20 2              | Stampa )<br>Tutte le pagine<br>Pagina corrente |
|                            | To tale imponibile<br>To tale imponibile                                                                                                    | 100,00                                                            |                                                |
|                            | Totale Fattura<br>Imponibile resulta d'acconta<br>Ritenuta d'acconto (20%)<br>Importo da pagare<br>Modelità di pagamento: Contanti                                                                                            | 122,00<br>100,00<br>20,00<br>102,00                               | Opzioni<br>Stampa                              |
|                            |                                                                                                    |                                                                   | PDF Chiudi                                     |

Stampando la fattura (oppure creando un pdf) oltre al documento cartaceo viene automaticamente generato il file XML e salvato all'interno della cartella C:\DMS\Fatture\XML\anno\_in\_corso (se C:\ è il percorso del server di DMS).

Il nome standard del file XML è il codice fiscale dell'emittente fattura seguito dalla numerazione progressiva

| File Home                     | Condividi Visualizza               |                         |                   |                                     |            |
|-------------------------------|------------------------------------|-------------------------|-------------------|-------------------------------------|------------|
| Aggiungi ad<br>Accesso rapido | Incolla 🖟 Taglia<br>Copia percorso | Sposta Copia<br>In* in* | Elimina Rinomina  | Nuovo elemento<br>Nuova<br>cartella | Proprietà  |
|                               | Appunti                            | Org                     | Janizza           | Nuovo                               | A          |
| ← → • ↑ 📘                     | > Questo PC > Windows8_OS (        | C:) > DMS > Fa          | atture > XML > Li | ibere > 2018                        |            |
| 📌 Accesso rapido              |                                    | 00001 vml               | Ultima modif      | ica Tipo                            | Dimensione |
| 📃 Desktop                     | *                                  | _0000114111             | 00/11/2010 12     | Nos Pocaritento Ame                 | 4 10       |

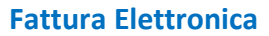

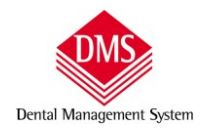

#### CAUSALI PAGAMENTO PER LA RITENUTA DI ACCONTO

- A Prestazioni di lavoro autonomo rientranti nell'esercizio di arte o professione abituale.
- **B** Utilizzazione economica, da parte dell'autore o dell'inventore, di opere dell'ingegno, di brevetti industriali e di processi, formule o informazioni relativi a esperienze acquisite in campo industriale, commerciale o scientifico.
- **C** Utili derivanti da contratti di associazione in partecipazione e da contratti di cointeressenza, quando l'apporto è costituito esclusivamente dalla prestazione di lavoro.
- D Utili spettanti ai soci promotori e ai soci fondatori delle società di capitali.
- E Levata di protesti cambiari da parte dei segretari comunali.
- **G** Indennità corrisposte per la cessazione di attività sportiva professionale.
- H Indennità corrisposte per la cessazione dei rapporti di agenzia delle persone fisiche e delle società di persone, con esclusione delle somme maturate entro il 31.12.2003, già imputate per competenza e tassate come reddito d'impresa.
- I Indennità corrisposte per la cessazione da funzioni notarili.
- L Utilizzazione economica, da parte di soggetto diverso dall'autore o dall'inventore, di opere dell'ingegno, di brevetti industriali e di processi, formule e informazioni relative a esperienze acquisite in campo industriale, commerciale o scientifico.
- **M** Prestazioni di lavoro autonomo non esercitate abitualmente, obblighi di fare, di non fare o permettere.
- **N** Indennità di trasferta, rimborso forfetario di spese, premi e compensi erogati: .. nell'esercizio diretto di attività sportive dilettantistiche
- **O** Prestazioni di lavoro autonomo non esercitate abitualmente, obblighi di fare, di non fare o permettere, per le quali non sussiste l'obbligo di iscrizione alla gestione separata (Circ. Inps 104/2001).
- **P** Compensi corrisposti a soggetti non residenti privi di stabile organizzazione per l'uso o la concessione in uso di attrezzature industriali, commerciali o scientifiche che si trovano nel territorio dello
- **Q** Provvigioni corrisposte ad agente o rappresentante di commercio monomandatario.
- **R** Provvigioni corrisposte ad agente o rappresentante di commercio plurimandatario.
- **S** Provvigioni corrisposte a commissionario.
- **T** Provvigioni corrisposte a mediatore.
- **U** Provvigioni corrisposte a procacciatore di affari.
- V Provvigioni corrisposte a incaricato per le vendite a domicilio e provvigioni corrisposte a incaricato per la vendita porta a porta e per la vendita ambulante di giornali quotidiani e periodici (L. 25.02.1987, n. 67).
- W Corrispettivi erogati nel 2013 per prestazioni relative a contratti d'appalto cui si sono resi applicabili le disposizioni contenute nell'art. 25-ter D.P.R. 600/1973.
- X Canoni corrisposti nel 2004 da società o enti residenti, ovvero da stabili organizzazioni di società estere di cui all'art. 26-quater, c. 1, lett. a) e b) D.P.R. 600/1973, a società o stabili organizzazioni di società, situate in altro Stato membro dell'Unione Europea in presenza dei relativi requisiti richiesti, per i quali è stato effettuato nel 2006 il rimborso della ritenuta ai sensi dell'art. 4 D. Lgs. 143/2005.
- Y Canoni corrisposti dal 1.01.2005 al 26.07.2005 da soggetti di cui al punto precedente.
- **Z** Titolo diverso dai precedenti.

### Numerazione unica progressiva fatture libere e fatture pazienti

Dal pulsante "Menu" scegliere "Strumenti\Opzioni"

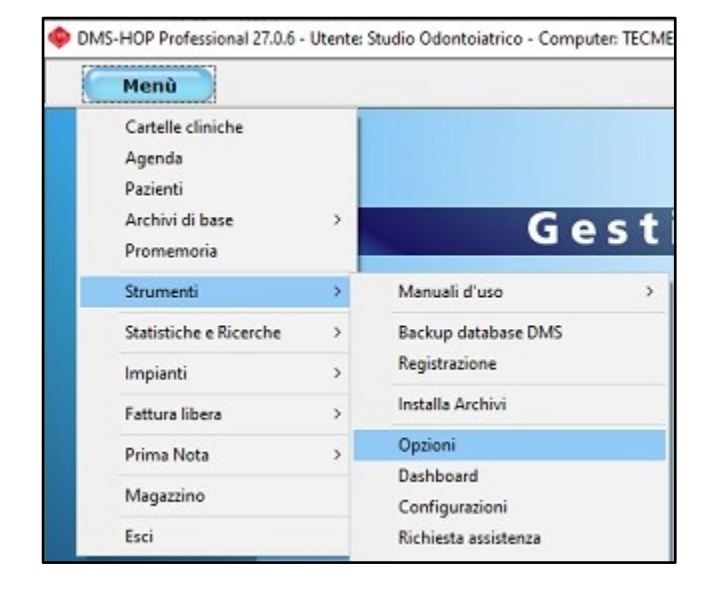

Clic sulla scheda "Stampe" e clic sulla scheda "Fatture/N.C." – selezionare l'opzione "Usa numerazione comune fra le fatture paziente e le fatture libere" – clic su "Salva" per memorizzare.

| Dpzioni                                      |                                                                                                   | × |
|----------------------------------------------|---------------------------------------------------------------------------------------------------|---|
| Generale   Piano di cura   Videoradiografico | Stampe   Cartella Igiene   Varie   Fattura Elettronica                                            |   |
| Generale Preventivo Fattu                    | ra/N.C. Piano di Cura Prima Visita Estratto Conto C. Ortodontica Diagnosi                         |   |
| Applica il bollo se l'importo supera         | 🔽 Usa la numerazione comune tra le fatture paziente e le fatture libere (vale per tutti i medici) |   |
| 2,00 77,47                                   | Descrizione Esenzione IVA                                                                         |   |
| Spazio tra indirizzo e codice fiscale: 2     | Operazione esente Iva art. 10 comma 1, nº 18, del D.P.R. nº 633 del 26/10/1972 e successive       | ~ |
| Spazio tra logo e intestatario (mm): 0       | modificazioni ed integrazioni, e soggetto a bolio di € 2,00 se l'importo supera € 77,47           | V |

Clic sulla scheda "Fattura Elettronica" e selezionare entrambe le opzioni per l'emissione di fatture in formato XML

| Opzioni                                                                                                    |                                                                                                    | × |
|----------------------------------------------------------------------------------------------------|----------------------------------------------------------------------------------------------------|---|
| Generale   Piano di cura   Videoradiografico   Stampe   Cartella                                                                                                 | a Igiene   Varie   Fattura Elettronica                                                                                  |   |
| <ul> <li>Crea il file XML della fattura elettronica per le fatture paziente</li> <li>Crea il file XML della fattura elettronica per le fatture libere</li> </ul> | ☐ Se la numerazione fatture è comune salva in una cartella XML<br>comune sia le fatture libere, sia le fatture paziente |   |

#### ATTENZIONE:

anche se la numerazione è progressiva, si dovrà comunque impostare l'operatore che emette fattura libera con icriteri indicati nel manuale.